# Vademecum per G – Classroom

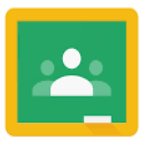

## LA PAGINA DI INGRESSO AI CORSI

- La pagina presentata qui a lato è la prima pagina di Classroom. In essa troviamo i corsi creati ai quali partecipiamo.
- Ogni corso corrisponde alla Classe, o Consiglio di Classe, di cui siamo insegnanti.
- Per entrare nella classe scelta si clicca sulla barra (freccia rossa).
- 4. Una volta cliccato sulla barra, si accede alla classe.

| E Lezioni        | × +                      |                                        |                     | - 0 ×                             |
|------------------|--------------------------|----------------------------------------|---------------------|-----------------------------------|
| ← → C △ ●        | i classroom.google.com/h |                                        |                     | 🕁 🔀 🖨 🇯 🔕 In pausa) 🗄             |
| 🗮 App M Gmail 🚨  | 🕽 YouTube 💡 Maps 🚷 _1    | I^C SCIENTIFICO 🖄 Axios   Axios Collab |                     |                                   |
| ≡ Google Cl      | lassroom                 |                                        |                     | + 🏽 🔕                             |
| Da correggere    | e 🛗 Calendario           |                                        |                     |                                   |
| Matematica       | 2 N                      | Matematica 5 C :                       | Matematica 2C :     | Matematica 3N                     |
| Gibn             | Tel Indian               |                                        | Hypothesisi         |                                   |
|                  |                          |                                        |                     |                                   |
|                  |                          |                                        |                     |                                   |
|                  |                          |                                        |                     |                                   |
|                  | ~ `                      | ~ □                                    | ~ 🗅                 | ~ □                               |
| T                | -                        |                                        |                     |                                   |
|                  |                          |                                        | Consiglio Classe 3N | C.a.C-5C                          |
|                  |                          |                                        |                     | V                                 |
| 0                |                          |                                        |                     |                                   |
| H & Scrivi qui p | er eseguire la ricerca   | o 🗄 👩 a 📜 🖁                            | a 🔒 🚖 👩 🕅           | (2) ^ (1) <b>6</b> d <sup>0</sup> |

# I TASTI PRINCIPALI: "STREAM", "LAVORI DEL CORSO", "PERSONE"

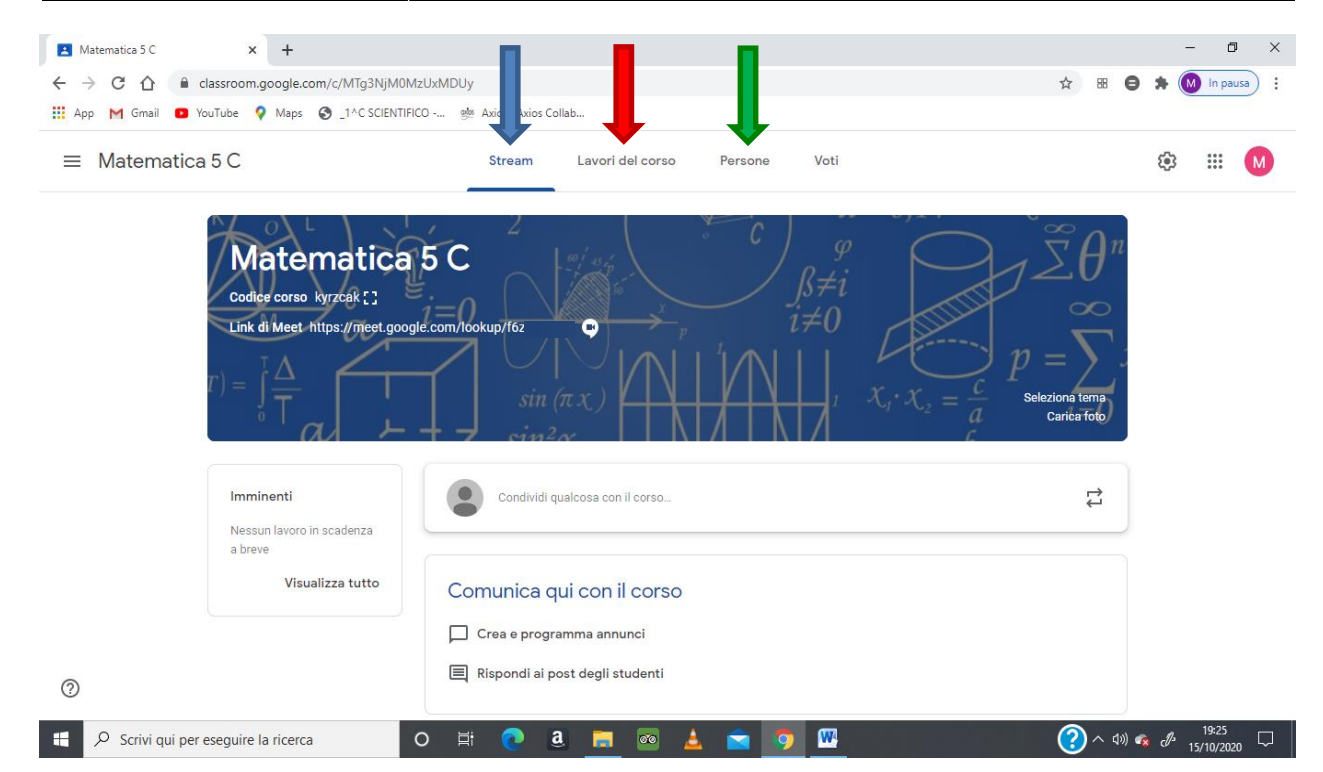

In Classroom troviamo tre tasti: **Stream** (freccia blu), **Lavori del corso** (freccia rossa) e **Persone** (freccia verde).

## Google Classroom

**STREAM** ci porta alla pagina principale.

**LAVORI DEL CORSO** ci porta nella sezione nella quale è possibile inserire i lavori per gli studenti.

**PERSONE** è tasto che ci porta nella sezione nella quale è possibile visualizzare e gestire i membri del corso.

## **STREAM, LA PAGINA PRINCIPALE**

| Team Digitale X +                                                                      |                                                                          |                                |                  | - 0                 | ×   |
|----------------------------------------------------------------------------------------|--------------------------------------------------------------------------|--------------------------------|------------------|---------------------|-----|
| ← → C ☆ A classroom.google.com/c/MTg3NjcyOTQ0Mj,                                       | A4 and Avine Collab                                                      | <b>☆</b> 88                    | 8 * (            | M In paus           | a : |
| ■ Team Digitale                                                                        | Stream Lavori del corso Persone Voti                                     |                                | <b>(</b> \$      |                     |     |
| Team Digitale     Codice corso   knuoymg []     Link di Meet   https://meet.google.com | /lookup/bardby                                                           | Seleziona terna<br>Carica foto |                  |                     |     |
| Imminenti<br>Nessun lavoro in scadenza                                                 | Condividi qualcosa con il corso                                          | <b>(</b>                       |                  |                     |     |
| a breve<br>Visualizza tutto                                                            | MICHELA GABRIELI ha pubblicato un nuovo materiale: Le equazioni<br>20:09 | :                              |                  |                     |     |
|                                                                                        | ROBERTO PERFETTI ha pubblicato un nuovo compito: Fisica 1 11:53          | :                              |                  |                     | ļ   |
| Scrivi qui per eseguire la ricerca O                                                   | H 💽 8 📻 💿 🛓 🖻 🧕 🖳                                                        | ▷ ^ (?)                        | )) 🕋 <i>(</i> ]> | 20:09<br>15/10/2020 |     |

- 1. Questa pagina presenta tutte le attività in ordine cronologico, a partire dall'ultima attività svolta (freccia rossa).
- 2. Su questa pagina possono essere inserite comunicazioni con allegati per i corsisti (inserendole nello spazio in alto **"Condividi qualcosa con il corso"**, (freccia blu).

Cliccando su "Aggiungi" (freccia gialla in basso) si può scegliere se allegare un documento contenuto in DRIVE, un link di INTERNET, un file contenuto nel PC oppure nella pen-drive (scegliendo "Carica" e cliccando su "Browse") oppure un video di YOUTUBE, come mostrato in basso da

| Stream           | Lavori del corso Pe | ersone Voti           |           |          |   | <b>(</b> ) | 000<br>000<br>000 | M |
|------------------|---------------------|-----------------------|-----------|----------|---|------------|-------------------|---|
| Per              |                     |                       |           |          |   |            |                   |   |
| Team Digitale 🖣  | ▼ Tutti gli stud ▼  |                       |           |          |   |            |                   |   |
| Condividi con il | corso               |                       |           |          |   |            |                   |   |
|                  |                     |                       |           |          |   |            |                   |   |
|                  |                     |                       |           | Dubbling |   |            |                   |   |
| Aggiungi         |                     |                       | Annulla   | Pubblica | • |            |                   |   |
| G Link           | -                   |                       |           |          |   |            |                   |   |
| 0 File           | ha pubblicato un i  | nuovo materiale: Le e | equazioni |          | • |            |                   |   |
| YouTube          |                     |                       |           |          |   |            |                   |   |

3. Scrivere un messaggio su Condividi con il corso, ed in seguito "Pubblica"; infine possono essere inseriti commenti ai post degli utenti nello spazio "Aggiungi commento per il corso", (freccia verde).

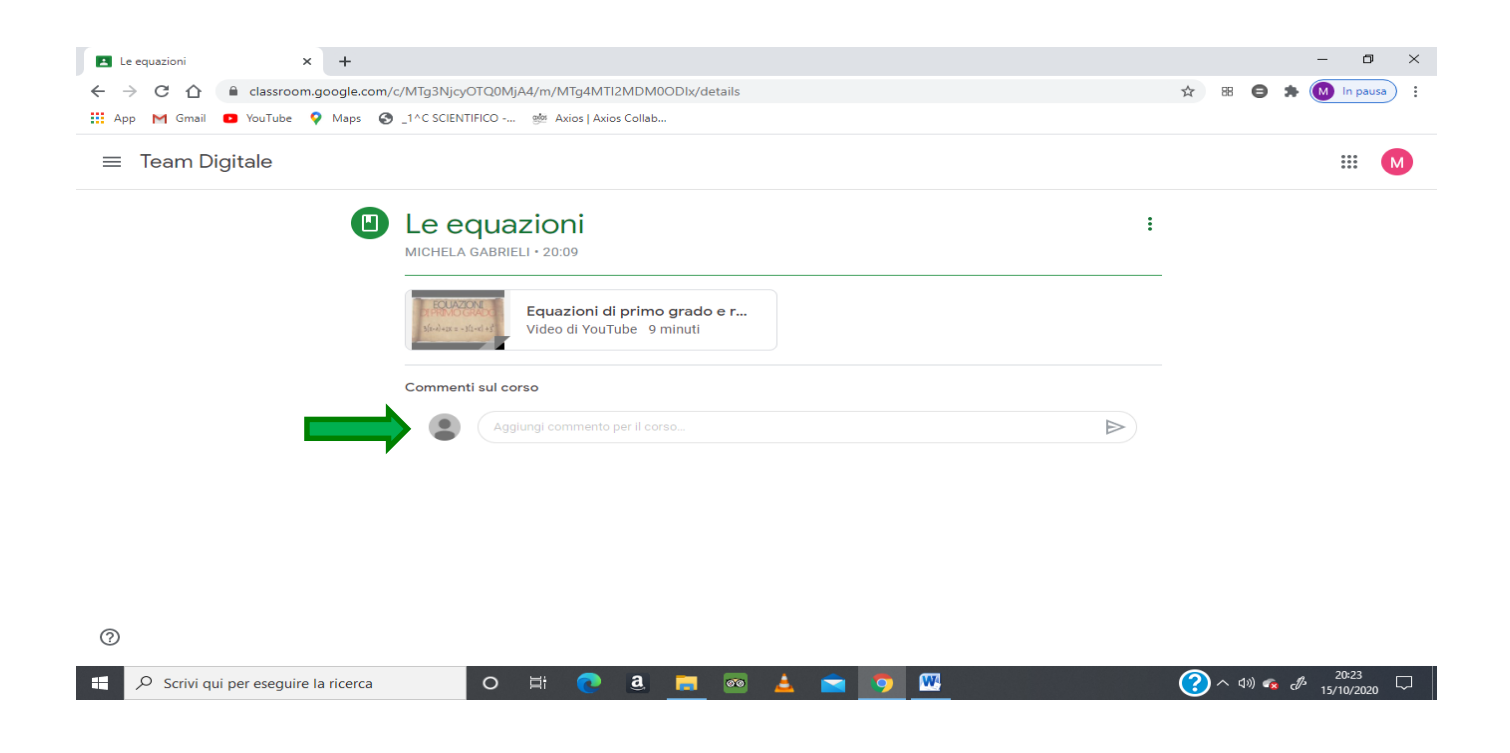

# LAVORI DEL CORSO

Il tasto LAVORI DEL CORSO ci porta nella pagina dedicata all'inserimento del materiale di lavoro per la classe.

Questa pagina ci permette di inserire i materiali di lavoro che vogliamo offrire ai corsisti.

Il tasto "+ CREA" (freccia rossa) ci permette di aprire un menù a tendina che ci permette di selezionare tra le seguenti opzioni:

| Compito   | Compito con quiz   | Domanda   |
|-----------|--------------------|-----------|
| Materiale | Riutilizza un post | Argomento |

|  |    | Stream             | Lavori del corso Persone Voti                       |   | <b>(</b> ) | *** | M |
|--|----|--------------------|-----------------------------------------------------|---|------------|-----|---|
|  | +  | Crea               | 🔲 Meet 💼 Google Calendar 🛅 Cartella Drive del corso | 5 |            |     |   |
|  | Ê  | Compito            | Data pubblicazione: 15 ott                          |   |            |     |   |
|  | Ê  | Compito con quiz   |                                                     |   |            |     |   |
|  | ?  | Domanda            | :                                                   |   |            |     |   |
|  |    | Materiale          |                                                     | _ |            |     |   |
|  | 11 | Riutilizza un post | Data pubblicazione: 15 ott                          |   |            |     |   |
|  |    | Argomento          |                                                     |   |            |     |   |

#### <mark>Compito</mark>

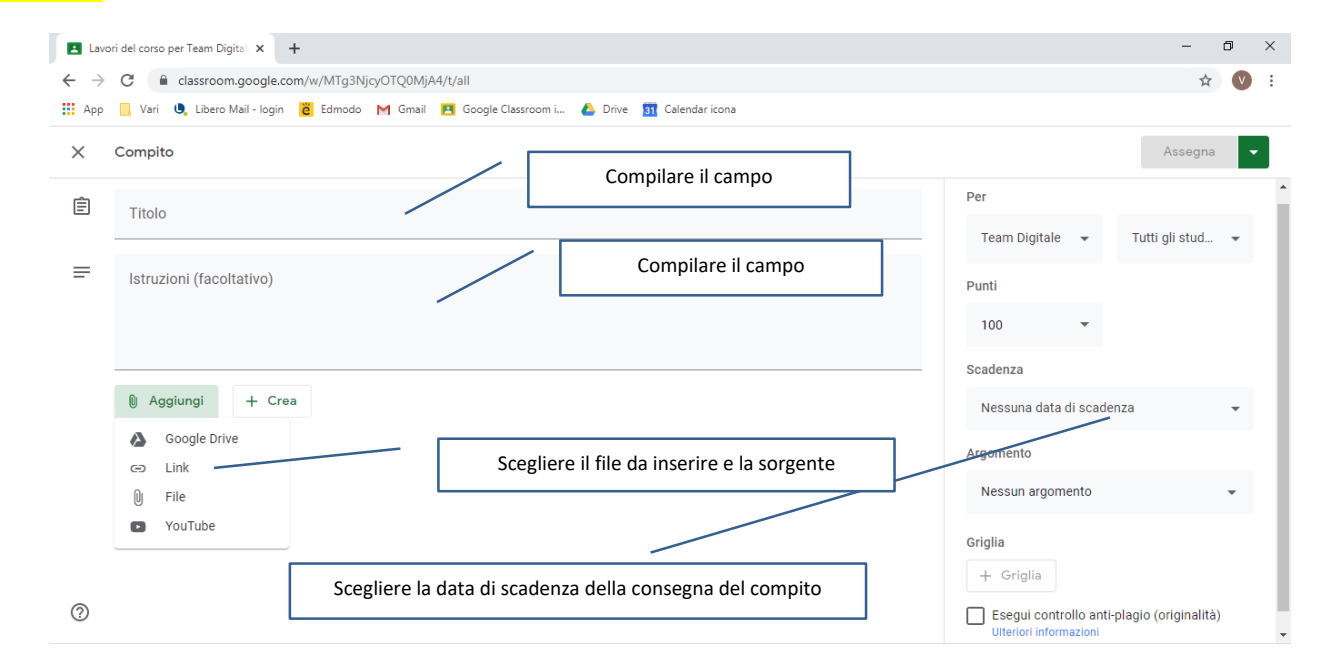

#### Compito con Quiz

Questa tipologia di lavoro rimanda ai Moduli di Google:

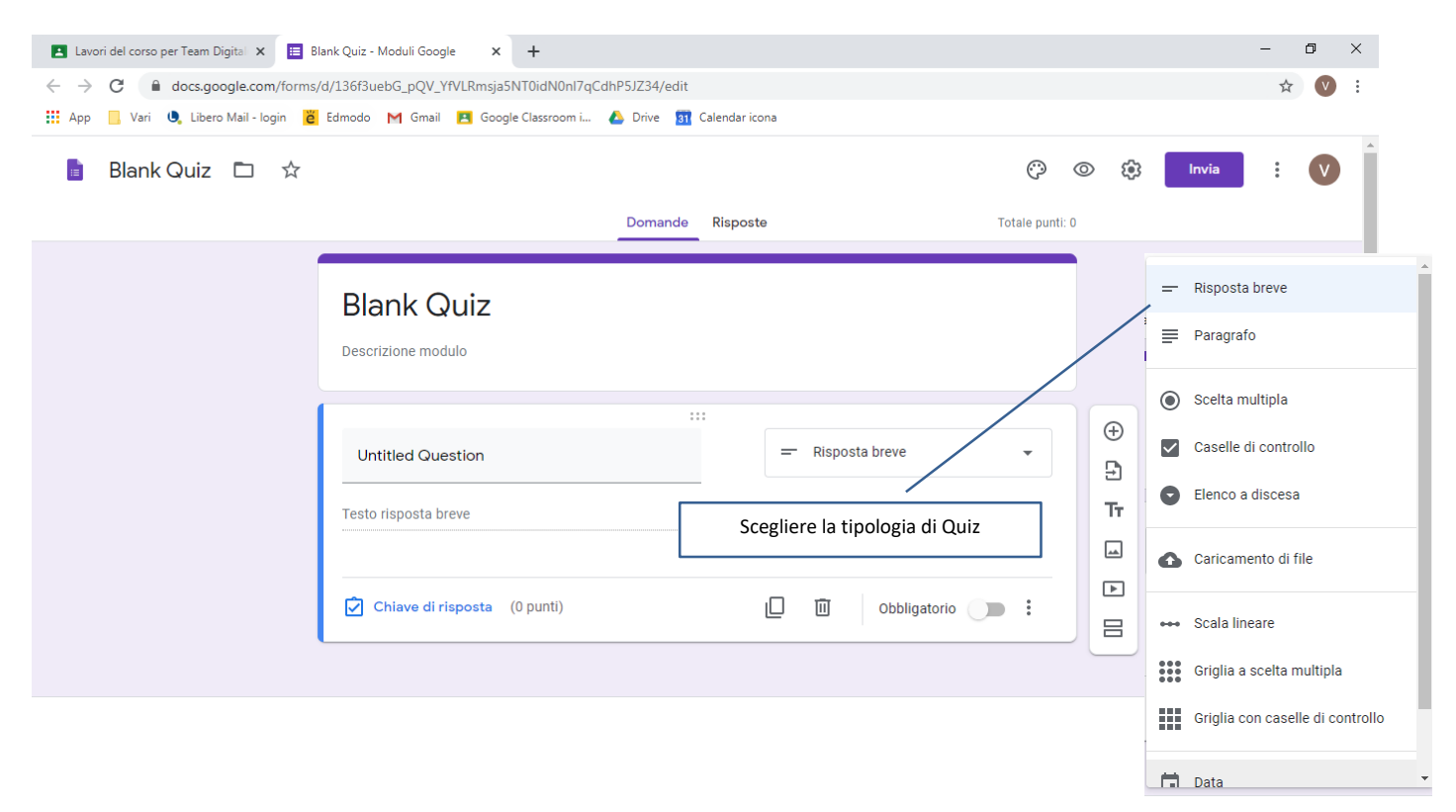

#### **Domanda**

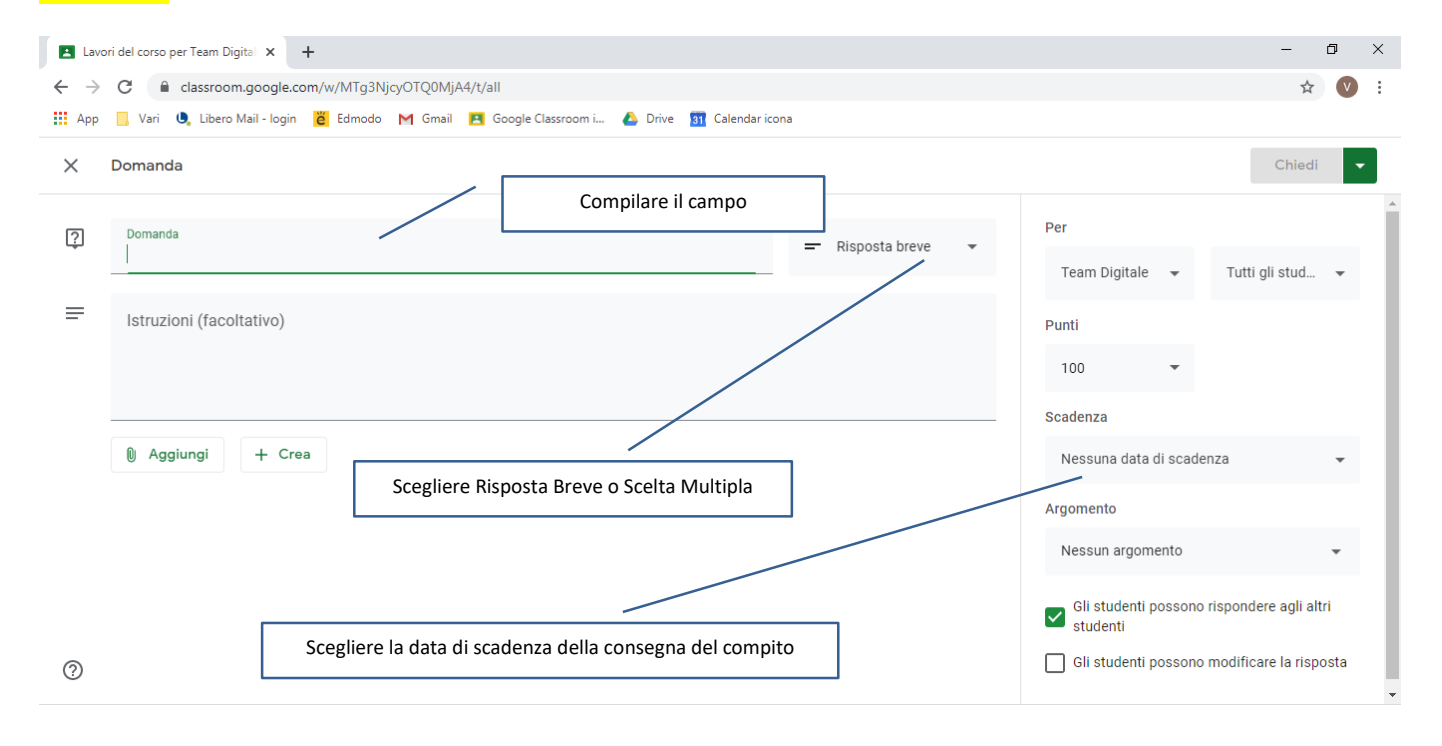